## THECTTSAC

#### How to Create a Portal Account

If you already have an account; see next page.

- Using Google Chrome, Microsoft Edge, Safari, etc., go to tn.gov/tsacstudentportal
- 2. Click **Create a Log In**
- 3. Create your account the following is required
  - Username must be 6-25 numbers and letters (no spaces)
  - First name (use first name from Social Security Card)
  - o Last name
  - o SSN (Social Security Number)
  - Date of birth MMDDYYY format
  - o Email (students should use a **personal email** rather than a school-issued email)
  - o Reenter email
  - Password (e.g. Fall2@21)
    - Cannot contain first name, last name, or username
    - Must be 8 25 characters
    - Must include 1 uppercase letter
    - Must include 1 lowercase letter
    - Must include 1 number
    - Must include 1 character from this list ~!@#\$%^&\*\_-+=`|\(){}[]:;"'<>,.?/
  - Reenter password (e.g. Fall2@21)
  - Challenge questions select three different questions; answers must be at least <u>four</u> characters
  - Select a personal image
  - Check the box beside "I acknowledge by gaining..." statement
  - Click **Create My Account** (do <u>not</u> hit enter on keyboard)
- 4. Once your TSAC Student Portal account has been created, click the hyperlink reading **Click here to log in to your account and apply online**.

### YOU ARE **NOT** FINISHED (SEE NEXT PAGE)...

| Password | :            |      |  |
|----------|--------------|------|--|
|          |              |      |  |
| Log In   | Create a Log | In 🖊 |  |

# THECTTSAC

### How to Complete TN Promise Application

| 5. | Enter your username and password and click Log In.         | User Name: |
|----|------------------------------------------------------------|------------|
| 6. | Answer your challenge question and click <b>Continue</b> . | Password:  |

- 7. Confirm your personal image and click **Continue**.
- 8. Read the user agreement and click **Accept**.
- 9. Click **Apply**.
- Scroll down and click
  Tennessee Promise
  Scholarship Award
  2023 2024.

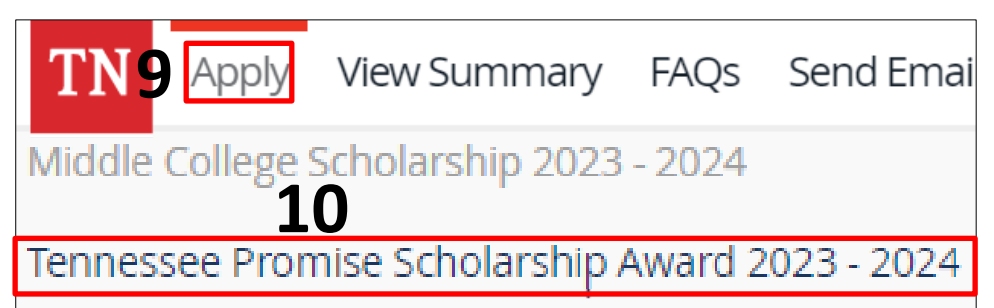

- 11. Click **I Agree** on the Tennessee Promise Scholarship Certification and Authorization screen.
- 12. Complete the Tennessee Promise Application the following is required
  - o Email (students should use a personal email rather than a school-issued email)
  - o Reenter email
  - o Parent/Guardian's first name
  - Parent/Guardian's last name
  - Parent/Guardian's phone number
  - o Parent/Guardian's email (check the box if parent does not have email)
  - o Select a Promise eligible college
    - If Promise is your backup plan, select your local community college or TCAT.
  - Click high school
    - Home school students and GED/HiSet earners select accordingly.
  - o Select your high school from the dropdown list
  - Enter your high school graduation date MMDDYYY format
- 13. Click **Continue** to submit the application.
- 14. Click **Done** on the Application Confirmation screen.
- 15. Check your email to ensure receipt of a **Tennessee Promise Scholarship confirmation** email.

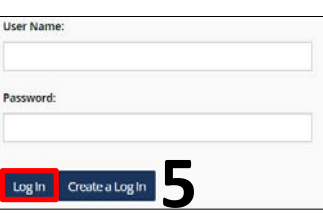